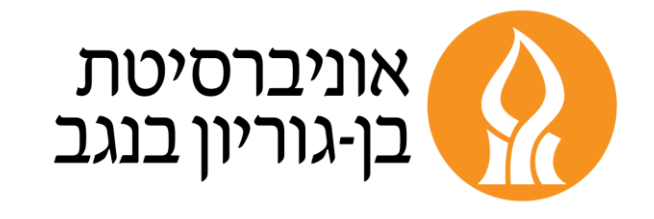

# אינטראקציה, מעורבות ובדיקת הבנה בשיעורים מקוונים

#### ד"ר איתי פולק, היחידה לקידום איכות ההוראה והלמידה 14.5.20

שלום לכולם, עוד מעט נתחיל את המפגש.

עד אז, אשמח לשמוע אילו שאלות תרצו להעלות לדיון היום.

היכנסו לצ'ט של המפגש ולחצו על הקישור שיוביל אתכם ללוח שיתופי להעלאת שאלות ותגובות.

## מטרת המפגש

- להכיר כלים ושיטות להגברת מעורבות סטודנטים בשיעורים מקוונים
  - להבין את התפקיד של בדיקת הבנה בלמידה ובשיפור ההוראה
  - ללמוד על דרכים לשלב בדיקת הבנה בשיעורים במערכת ה-Zoom
    - לתת מענה לשאלות שמטרידות אתכם ביחס להוראה המקוונת

# מי בקהל שלנו היום...

- סקר 1 <u>Zoom Polls</u>
- סקר <u>MentiMeter</u> 2
  - Padlet 3 סקר •

## בדיקת הבנה – תמונת מצב

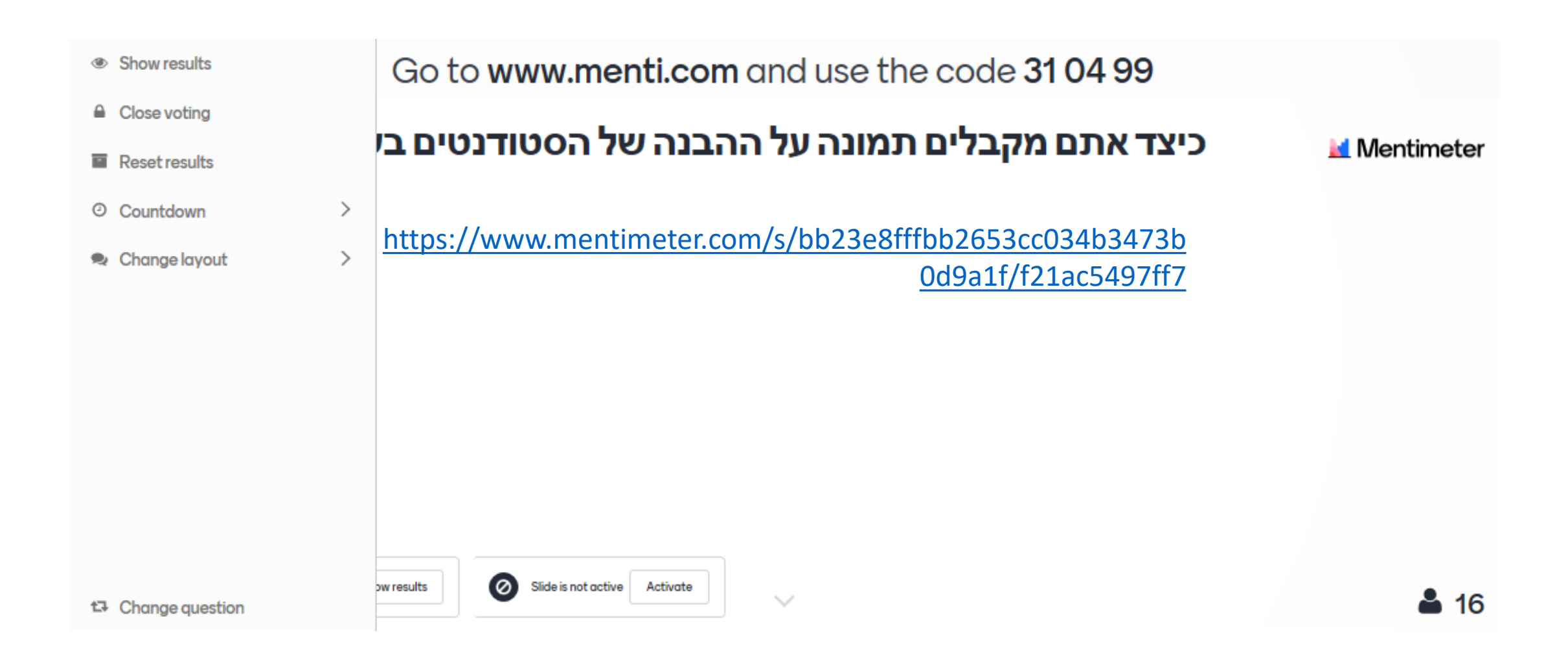

## מה הבעיה בשיעור המקוון?

- מאבדים את הסימנים והאיתותים המוכרים של תקשורת פנים אל פנים –
   מתי להיכנס לשיחה, איך התקבלו דבריי, מה עובר בראש של האחרים
  - יותר אי הבנות, פחות פידבק (Back-chanelling)
  - התיקון מסורבל ואיטי, מייצר קושי ודיבור במקביל
- בעיית זהות: קושי לזהות את עצמנו ואת האחרים כסוג מסוים של אנשים
  - הנוכחות במרחב המשותף שונה צמצום שפת הגוף
    - ניתוק וחוסר קשר: איך משדרים קרבה מול המסך?

?איך מנכיחים את המשתתפים בשיעור

# מה התכלית בבדיקת הבנה?

- משוב על ההוראה שלנו מה עבד לנו יותר ומה פחות
- מיפוי הקשיים בלמידת הנושא להבין במה בדיוק מתקשים ולמה
  - לשמוע גם את מי שלא מדבר, שואל או מעיר
- הבדיקה עצמה מייצרת הזדמנות ללמידה עיבוד, שליפה, יישום של ידע
  - הזדמנות לתת משוב לסטודנטים

בשיעור מקוון כמעט שלא נוכל לקבל תמונת מצב ללא פעולה יזומה שלנו. השאלה "יש שאלות", תענה בשתיקה ברוב המקרים.

– בדיקת ידע (מושגי) יישום/שחזור/עיבוד

בדיקת מיומנויות וכישורי חשיבה

פיתוח עמדה רפלקטיבית: מה עוזר לי ללמוד

#### הערכה מעצבת

פעולה רציפה לאורך הלימוד ולא רק בסופו

שימוש במידע שנאסף לצורך שיפור תהלכי הוראה ולמידה

בסיס למתן משוב: במה הצליחו, היכן הפער בין הדרישה לביצוע, וכיצד ניתן לגשר על כך

### בדיקת הבנה

<u>נגדיר מראש: אינדיקטורים להבנה</u> אינדיקטורים לתפיסות שגויות רמות ביצוע נדרשות</u>

משוב על ההוראה

הזדמנות ללמידה

# רמות שונות של יכולות קוגניטיביות (Bloom)

- מידע להגדיר, לשחזר
- הבנה לתאר, להסביר, לדון
- יישום להדגים, להשתמש, apply
  - ניתוח להבחין, לחשב, לבחון
    - סינתזה לפתח, formulate
  - הערכה לשפוט, להעריך, לבקר

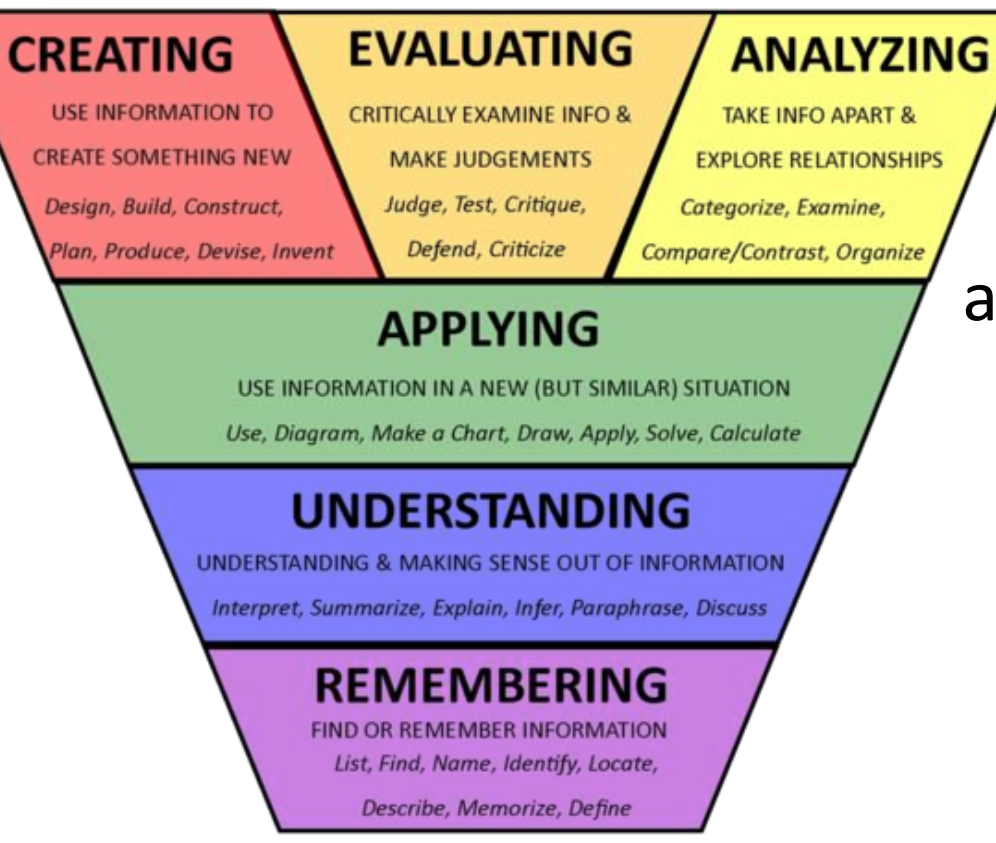

# רעיונות לבדיקת הבנה בשיעור מקוון

• כתיבה משותפת – אנוטציה על מצגת. סמנו היכן אתם ממוקמים על פני הרצף הבא:

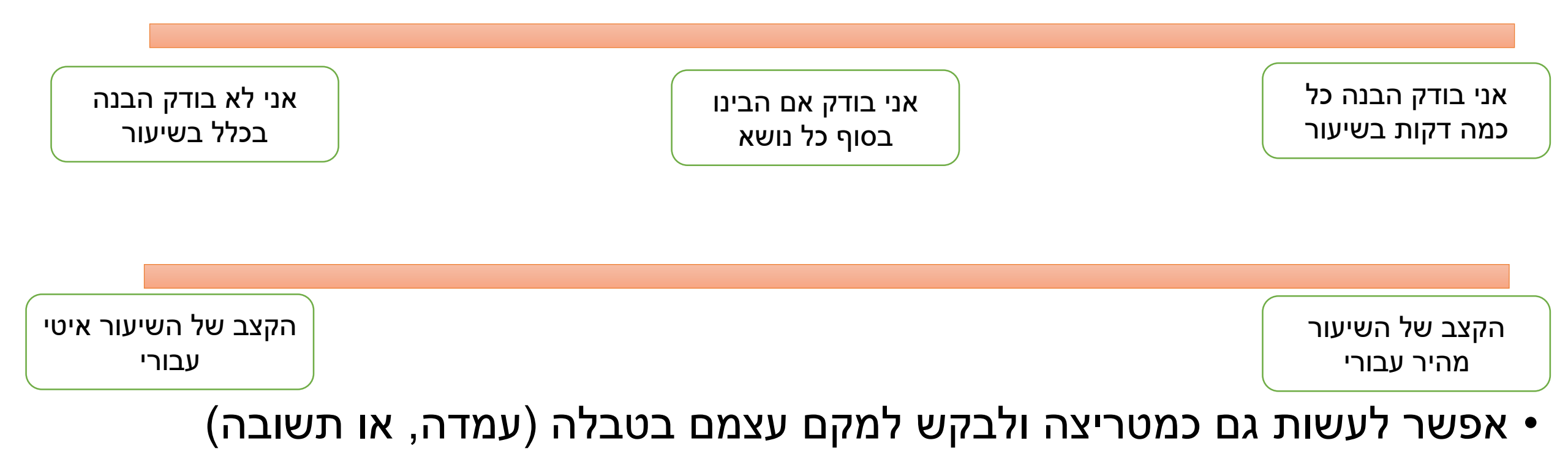

# רעיונות לבדיקת הבנה בלמידה

- שואלים שאלה באמצעות סקר מקוון, מפצלים את Think-Pair-Share הסטודנטים לחדרים לדיון ושכנוע, וחוזרים "למליאה" לאיסוף ודיון
- בחנים מקוונים באמצעות אתר הקורס ב-Moodle קישור לדף הנחיות
- (ניתן להפיק דוח עם נתוני ההשתתפות) Kahoot שאלון מקוון באמצעות
  - בחנים מקוונים באמצעות אתרים ייעודיים למשל ClassMarker
    - בניית מפות מושגים Mind-Maps או המחשות ויזואליות

חשוב לזכור: בדיקת ההבנה מאפשרת להתאים את מהלך השיעור ללמידה. התוצאות מאפשרות לכוון את מהלך השיעור בהתאם למצב שנחשף. נשקול האם לחזור על הסבר, להציע המחשה, לתרגל, להאט קצב, להגביר וכן הלאה.

# רעיונות לפיתוח עמדות רפלקטיביות וקבלת משוב הוראה

- שאלונים מקוונים דוגמת Google Forms, MentiMeter ,Google Forms
  - Exit ticket מה הבנתם מהשיעור היום ומה לא הבנתם?
- שאלון סיום מה הועיל לכם ללמוד היום ומה הקשה עליכם? האם הלמידה בדרך א' היתה טובה מהלמידה בדרך ב'. הסבירו את היתרונות והחסרונות של השיטות מבחינתכם
  - K.W.L מה ידעתם בתחילת השיעור, מה למדתם במהלך השיעור, מה אתם רוצים לדעת בסוף השיעור
    - "תחקיר Debriefing •

# בדיקת הבנה בכיתות גדולות וקטנות

| אפשרויות לבדיקת הבנה בכיתה גדולה                                                                                                    | אפשרויות לבדיקת הבנה בכיתה קטנה                                |
|----------------------------------------------------------------------------------------------------|----------------------------------------------------------------|
| סקרים מקוונים – בעיקר לצורך מיפוי                                                                                                    | סקרים מקוונים – איסוף ודיון במליאה, עימות בין עמדות<br>מנוגדות |
| Think-Pair-Share                                                                                                    | עבודה בהרכבים שונים על משימות משותפות-<br>קבוצות/זוגות         |
| אנוטציות על מצגת (בהבחנות דיכוטמיות פשוטות)                                                                                               | אנוטציות – אפשרות להבחנות מורכבות ועדינות יותר                 |
| Exit tickets                                                                                                    | רפלקציה משותפת בסיכום השיעור                                   |
| Debriefing עם נציגים מהכיתה                                                                                                    | מפות מושגים / אמצעים ויזואליים להמחשה                          |
| לעבוד עם מדגם של הכיתה – לא ניתן לדבר עם כולם,<br>אפשר להחליף זאת בפנייה למספר מצומצם של<br>סטודנטים כמייצגים של רמות שונות של הבנה בכיתה | פתרון בעיות משותף – יישום הידע                                 |
| בחנים מקוונים – Moodle ואחרים                                                                                                    |                                                                |

# ניהול דיונים והשתתפות בכיתה

- תכלית ההשתתפות היא לאפשר למידה ולא לקדם את השיעור שלי
- במקום לחכות רק לתשובה נכונה, אנסה לעבוד עם הרעיונות שעולים
- במקום להעריך מיידית, אנסה לעזור לסטודנט להבהיר, להרחיב, לפתח ולהסביר
  - במקום להגיב בעצמי, אנסה להכניס אנשים נוספים לדיון ולאינטראקציה
- כדאי לאפשר לסטודנטים זמן חשיבה לפני שאוספים תגובות אולי אפילו לכתוב לעצמם משהו
  - לא חייבים למלא מיד את השתיקות, המתינו עוד רגע ולאחר מכן עודדו אנשים לנסות
    - במקום לנהל דיון בשאלות ותשובות, אפשר להציב טענות לבחינה או לוויכוח
      - גוונו את צורות ההשתתפות לחלקם נוח יותר לדבר בקבוצה קטנה

### עבודה בקבוצות האם ההוראה המקוונת צריכה להימשך גם לאחר המשבר?

סטודנטים רבים טוענים שהם מרוצים מאוד מהמעבר להוראה מקוונת
 ומעוניינים להמשיך בפורמט הזה גם לאחר סיום מגפת הקורונה. יש הרואים בכך הזדמנות להתאים את ההוראה לעידן הדיגיטלי.

#### הסוגיה:

?האם נכון לשלב הוראה מקוונת בקורסים באופן קבוע

- דונו בקבוצות, גבשו עמדה משותפת (בעד או נגד) ומנומקת
- בסיום הדיון תתבקשו להעלות טענות לפלטפורמת Kialo שמאפשרת לנהל
   דיבייט כתוב בקורסים (ההשתתפות ב-Kialo מצריכה רישום קצר באמצעות חשבון גוגל)

### עבודה בקבוצות: כיצד לצמצם זליגה של סטודנטים בשיעור

- העבודה באמצעות מערכת הזום, מציבה אתגר בשמירה על הקשב של הסטודנטים. נדמה שבחסות המסך השחור, הפיתוי לעסוק בדברים צדדיים אף גובר. האם ניתן למנוע או לצמצם זאת? כיצד?
  - נתפצל לקבוצות ונדון בסוגיה ובדרכי התמודדות

#### הסוגיה:

כיצד ניתן לצמצם את אובדן הקשב והמעורבות של הסטודנטים בשיעור?

## הכנת סקרים מראש

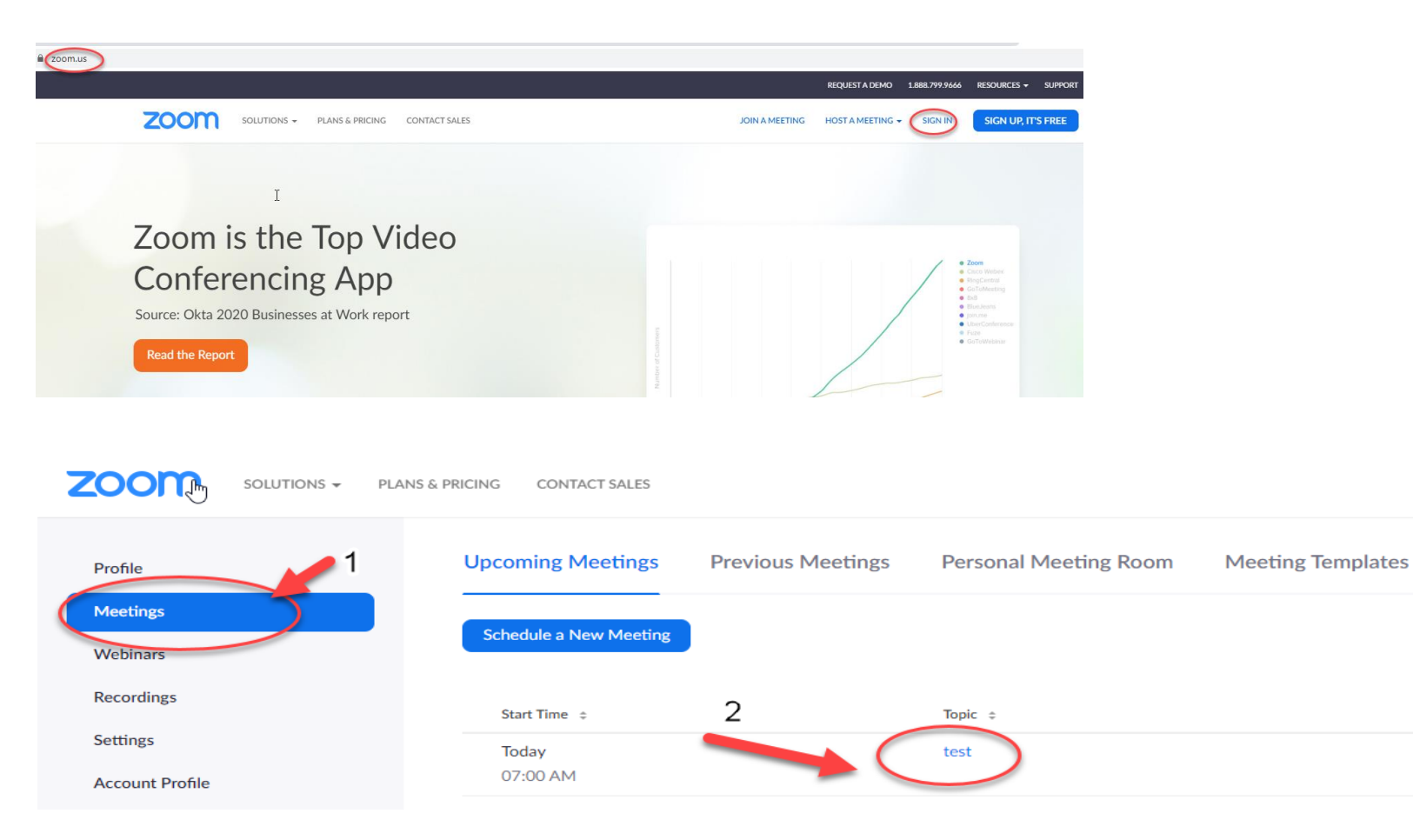

היכנסו לאתר Zoom בכתובת Zoom.us

היכנסו לחשבון שלכם באתר

Meetings בסרגל השמאלי בחרו

לאחר מכן בחרו את המפגש שבו תרצו להוסיף את הסקר

## הכנת סקרים מראש

| 5 & PRICING CONTACT SALES                                                    |                                                                                                    |                                                                                             |                                                                                   |           | SCHEDULE A MEETING | JOIN A MEETING | HUST A MEETING ¥    | ÷ [  |
|------------------------------------------------------------------------------|----------------------------------------------------------------------------------------------------|---------------------------------------------------------------------------------------------|-----------------------------------------------------------------------------------|-----------|--------------------|----------------|---------------------|------|
| My Meetings > Manage "test"                                                  |                                                                                                    |                                                                                             |                                                                                   |           |                    |                |                     |      |
| Topic                                                                        | test                                                                                                    |                                                                                             |                                                                                   |           |                    |                | Start this Meeting  | 1    |
| Time                                                                         | Mar 24, 2020 07:00 AM Jerusalem<br>Add to                                                                       | Outlook Calendar (.ics)                                                                     | Yahoo Calendar                                                                    |           |                    |                |                     |      |
| 5 & PRICING CONTACT SALES                                                    |                                                                                                    |                                                                                             |                                                                                   |           | SCHEDULE A MEETING | JOIN A MEETING | HUST A MEETING +    | -    |
| Meeting Password                                                             | $\times$ Require meeting password                                                                               |                                                                                             |                                                                                   |           |                    |                |                     |      |
| Invite Attendees                                                             | Join URL: https://zoom.us/j/159172                                                                              | 2886                                                                                        |                                                                                   |           |                    | e              | Copy the invitation |      |
| Video                                                                        | Host                                                                                                    | Off                                                                                         |                                                                                   |           |                    |                |                     |      |
| Audio                                                                        | Telephone and Computer Audio                                                                                    |                                                                                             |                                                                                   |           |                    |                |                     |      |
| Meeting Options                                                              | × Enable join before host                                                                                       |                                                                                             |                                                                                   |           |                    |                |                     |      |
|                                                                              | × Mute participants upon entry 🔞                                                                                |                                                                                             |                                                                                   |           |                    |                |                     |      |
|                                                                              | × Only authenticated users can join                                                                             | 1                                                                                           |                                                                                   |           |                    |                |                     |      |
| Delete this Meeting                                                          | Save as a Meeting Template                                                                                      | ,                                                                                           |                                                                                   |           | Edit               | this Meeting   | Start this Meeting  | 1    |
| Poll Live Streaming                                                          |                                                                                                    |                                                                                             |                                                                                   |           |                    |                |                     |      |
| You have not created any poll yet.                                           |                                                                                                    |                                                                                             |                                                                                   |           |                    |                | Add                 |      |
| Want to invite view-only participants or broa                                | dcast the event to up to 10000 participant                                                                      | s? Convert this Meeting to a Webini                                                         | ar                                                                                |           |                    |                |                     |      |
| About                                                                        | Download                                                                                                    | Sales                                                                                       | Support                                                                           | Language  |                    |                |                     |      |
| Zoom Blog<br>Customers<br>Our Team<br>Why Zoom<br>Features<br>Carrers        | Meetings Client<br>Zoom Rooms Client<br>Browser Extension<br>Outlook Plug-in<br>Lync Plug-in<br>IPhone/Plat App | 1.888.799.0125<br>Contact Sales<br>Plans & Pricing<br>Request a Demo<br>Webinars and Events | Test Zoom<br>Account<br>Support Center<br>Live Training<br>Feedback<br>Contact Us | English - | f)                 |                |                     |      |
| Integrations<br>Partners<br>Investors<br>Press<br>Media Kit<br>How to Videos | Android App                                                                                                    |                                                                                             | Accessibility                                                                     |           |                    |                | р не                | IP I |

#### בתחתית המסך, מצד שמאל לחצו על Polls

ולאחר מכן מצד ימין Add לחצו על

## הכנת סקרים מראש

| Poll Live Streaming                        |                 | להוספת סקרים |             |
|--------------------------------------------|-----------------|--------------|-------------|
| You have created 2 polls for this meeting. |                 | נוספים       | Add         |
| Title                                      | Total Questions | Anonymous    |             |
| • Poll 1:محدد: Poll                        | 1 question      | No           | Edit Delete |
| <ul> <li>Poll 2:שומעים</li> </ul>          | 1 question      | No           | Edit Delete |
|                                            |                 |              |             |

N

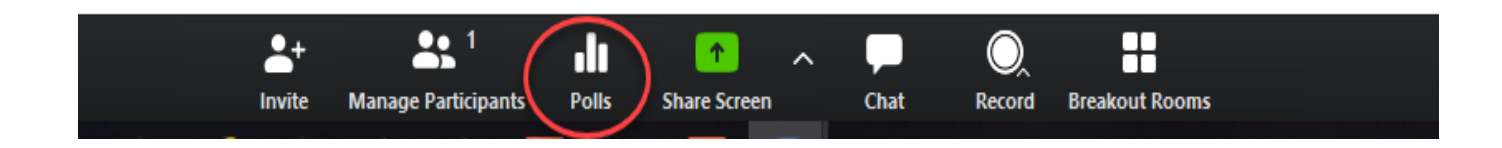

<u>חזרה</u>

# הוספת MentiMeter למצגת PowerPoint

- עליכם לפתוח חשבון (חינמי) באתר Mentimeter.com
- מתוך האתר תוכלו סקרים ושאלונים מקוונים לשימוש בשיעור (החשבון החינמי מאפשר להכין מצגת עם שתי שקופיות בלבד כל פעם)
  - כדי לשלב את הסקר במצגת, עליכם להוסיף תוסף של mentimeter.
- פתחו את PowerPoint. בסרגל העליון בחרו בלשונית 'הוספה'. לאחר מכן לחצו בסרגל על כפתור 'התוספות שלי'. בחלון שיפתח, לחצו על 'חפש תוספות נוספות בחנות Office'. הקלידו בחלון החיפוש 'mentimeter' ולחצו על enter. בלוח התוצאות שיתקבל לחצו על השורה mentimeter ובחרו 'הוסף'.
- לאחר ההתקנה, תוכלו להוסיף מצגות באמצעות לחיצה על לשונית 'הוספה', ולאחר מכן על החץ הקטן שמופיע ליד הכפתור 'התוספות שלי'. בחרו את תוספת MentiMeter. בחלון שיפתח על המסך, תופיע שורה של קישור לעמוד אינטרנט. העתיקו לשורה זו את הכתובת של הסקר שאותו הכנתם באתר MentiMeter.

### Mentimeter

#### Welcome to the new plugin

Add Mentimeter slides directly to your PowerPoint presentation!

Paste the link to the slide you want to display here:

#### Slide link

https://www.mentimeter.com/s/asdfakn32908

Select

How does it work?

Log out

| × 8 – 6                                   | PowerPoint - מצגת2                              | • 🗋 🤕 ଓ • 🕈 🖬                                                                                                    |
|-------------------------------------------|-------------------------------------------------|----------------------------------------------------------------------------------------------------|
| היכנס 2 שתף                               | שו ופיות סקירה תצוגה 🖓 ספר לי מה אתה רוצה לעשות | קובץ בית <mark>הוספה</mark> עיצוב שקופית מעברים הנפשות הצגר                                                         |
| וידאו שמע הקלטת<br>ידאו שמע הקלטת<br>מדיה |                                                 | שקופית טבלה בעונת תמונות צילום אלבום<br>דרשה מקותות מכויר צילום אלבום<br>שקופית טבלאות<br>שקופית טבלאות<br>תמונות 1 |
|                                           | למצגת                                           |                                                                                                    |
|                                           | לחץ כדי להוסיף כותרת משנה                       |                                                                                                    |
| 월 69% <b>+</b> - 달<br>■ 오 법 <b>ె</b> 6    | ארערות הסבר 🖾 😫 🖬 🛃 🖓                           | שקופית 1 מתוך 1 ₪ אנגלית (ארצות הביית)<br>שקופית 1 מתוך 10-43 ערב לי מי ת                                           |

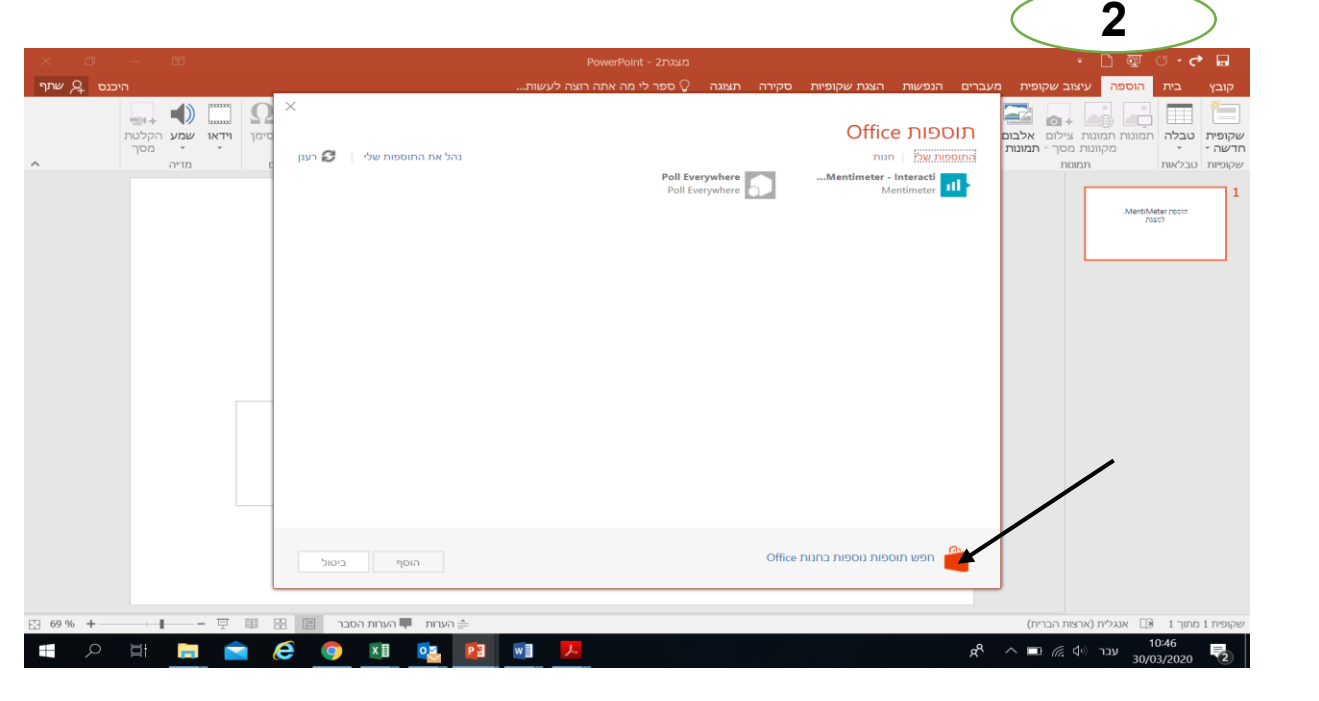

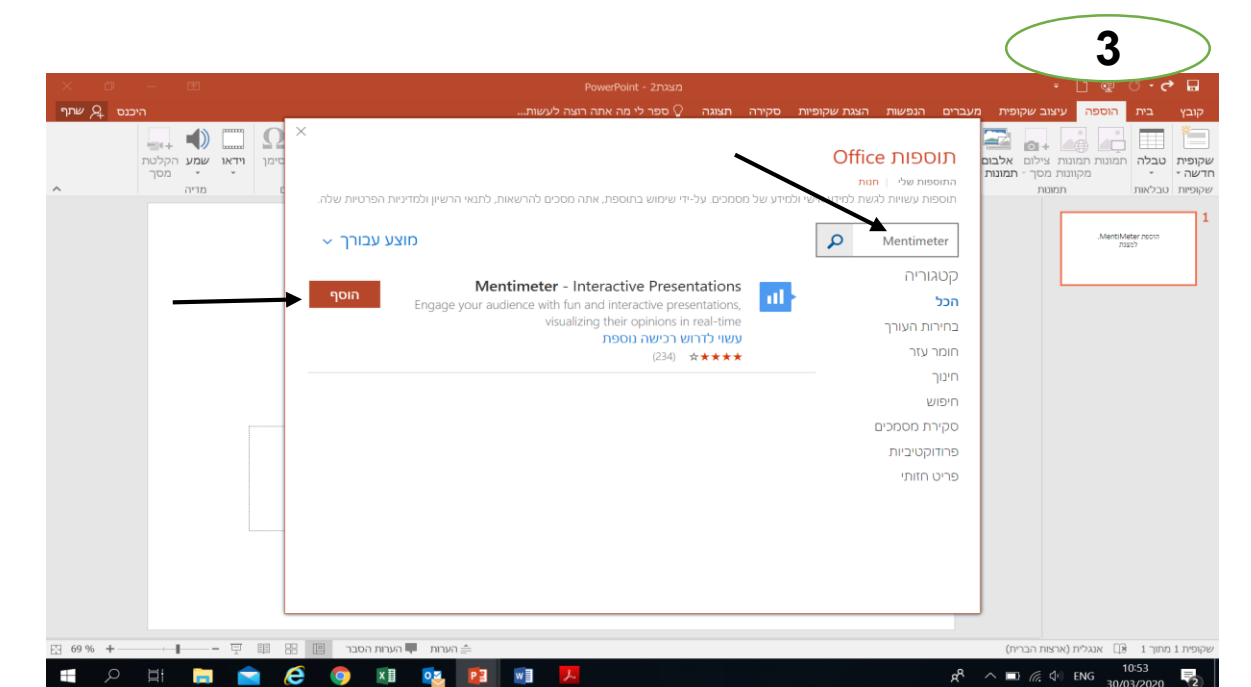

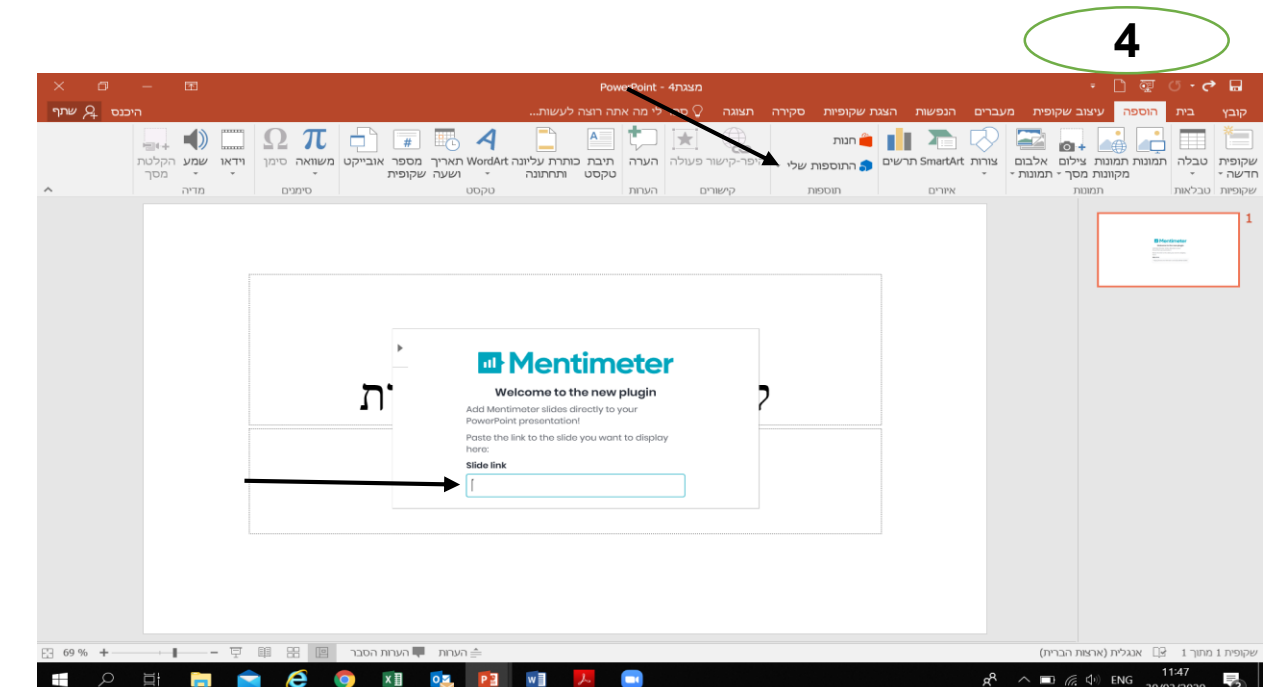

תודה רבה! <u>Pollak@bgu.ac.il</u>